## How to Change the Run Times in Advanced Mode

If you choose to edit the **RUN TIME** for each station (zone) in **ADVANCED MODE**, please review the steps and screenshots below to access this feature. For information on changing your run times in **STANDARD MODE**, please visit the support article <u>here.</u> [1]

The following fields are also available when accessing this feature:

| Time and Length      |                                                                                        |
|----------------------|----------------------------------------------------------------------------------------|
| Watering Length:     | The number of minutes this zone will run for each time.                                |
| Watering Frequency:  | Choose how often to water the zone.<br>The most common is Every Program<br>Start Time. |
| Schedule Adjustment: | Choose how to adjust the watering time based on your weather triggers.                 |

## **Edit Run Times**

- 1. Sign-in to your Hydrawise account [2] using your email.
- 2. Click on **ZONES** at the bottom of the app or **ZONES AND SCHEDULES** on a web browser from the home dashboard.
- 3. Scroll to the **ZONE** that requires the change and select the () icon.
- 4. Select **NEXT** at the bottom of zone details.
- 5. Enter the watering **RUN TIME** in minutes for the zone in the open text box under **WATERING LENGTH**. Select **DONE**, then **OK** to save.

| STEP 1-2 | STEP 3        |
|----------|---------------|
| STEP 3   | □<br>STEP 4-5 |
|          |               |